# Supprimer tous les fichiers

#### Supprime tous les fichiers.

### Remarque :

Pour sélectionner/déplacer le curseur vers le haut/la gauche ou vers le bas/ la droite, appuyez sur la touche UP/< ou DOWN/>.

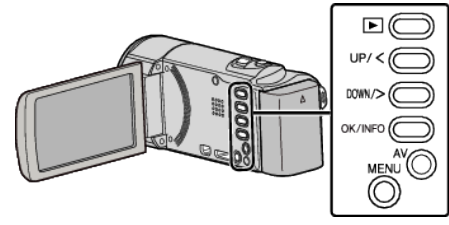

### Attention :

- Les fichiers supprimés ne peuvent être restaurés.
- 1 Sélectionnez le mode de lecture.

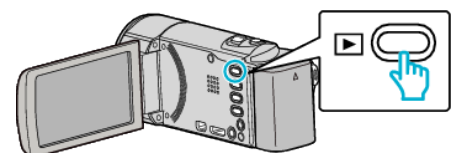

2 Appuyez sur MENU.

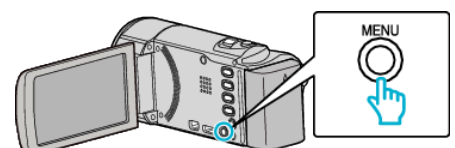

**3** Sélectionnez "SUPPRIMER", puis appuyez sur OK.

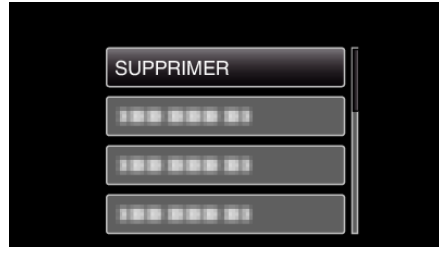

4 Sélectionnez "TOUT SUPPRIMER", puis appuyez sur OK.

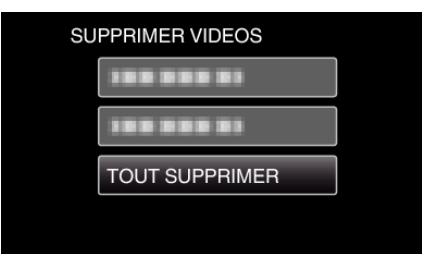

**5** Sélectionnez "OUI", puis appuyez sur OK.

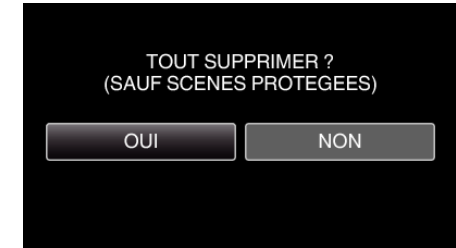

- Une fois la suppression terminée, appuyez sur OK.
- Pour annuler la suppression, sélectionnez "NON" et appuyez sur OK.

# Remarque :

• Les fichiers protégés ne peuvent être supprimés. Annulez la protection avant de supprimer un fichier.